## 考生网上报名操作手册

## 1.1.考生用户注册

打开网站首页http://wxslys.jtzyzg.org.cn,单击进入注册模块,注意注册的账号是考生的账号!

| 首页                | 法律    | はまた しょう しょう しょう しょう しょう しょう しょう しょう しょう しょう | 考试考务 | 学习培训   公共查询   常见问题   资                                     | 资料下载 📋 联系我们       |                              |
|-------------------|-------|---------------------------------------------|------|------------------------------------------------------------|-------------------|------------------------------|
| 考务驾驶              | 舱 (32 | 2个考点)                                       |      | 最新动态                                                       | (更多+)             | 登录                           |
| 地区                | 考试人次  | 、 通过人数                                      | 通过率  |                                                            |                   | 2 译输入用户名                     |
| 总计                | 43795 | 19472                                       | 45%  |                                                            |                   | 用戶名見記包会汉字、字母、数字、下划浅,长度6-18   |
| 山东潍坊              | 548   | 298                                         | 55%  |                                                            |                   | 1 请输入密码                      |
| 江西南昌              | 483   | 176                                         | 37%  |                                                            |                   | 在码目能包含字母、数字和下划线,长度8~18位      |
| 重庆                | 379   | 342                                         | 91%  | Barrow Barrow                                              | A DESCRIPTION OF  | 🔒   清輸入确认题码                  |
| 四川泸州              | 349   | 146                                         | 42%  |                                                            |                   | L'AL                         |
| 江西九江              | 235   | 97                                          | 42%  |                                                            |                   | □ 清榆入验证码 K™ZX                |
| 北京                | 173   | 132                                         | 77%  | 2 港口沿陸京衛安主曲曾吉理入风冬秋湖城在北东中门                                  |                   | ✓ 我已阅读并同意《用户注册协议》            |
| 黑龙江哈尔滨            | 32    | 8                                           | 25%  | • 公告                                                       | [2619-01-04]      | ;∓ <b>m</b>                  |
| 云南昆明              | 8     | 3                                           | 38%  | <ul> <li>2018年度全国危险货物水路运输从业人员考核和从业资格考试</li> <li></li></ul> | 核合格 [2019-01-04]  |                              |
| 江西上饶              | 8     | 2                                           | 25%  | <ul> <li>交通运输优先政务做信公众号评选开始 请您为"交通运输职"</li> </ul>           | 业资格 [2018-12-25]  | 注册说明:<br>用户名曰能句会汉字、字母、数字、下划线 |
| []]] نقو مياوماتم | 0753  | 2501                                        | 400/ | ◎ 广东省深圳市2018年11月15日危险货物水路运输从业人员来                           | 純新 从 [2018-12-13] | 长度6-18位                      |

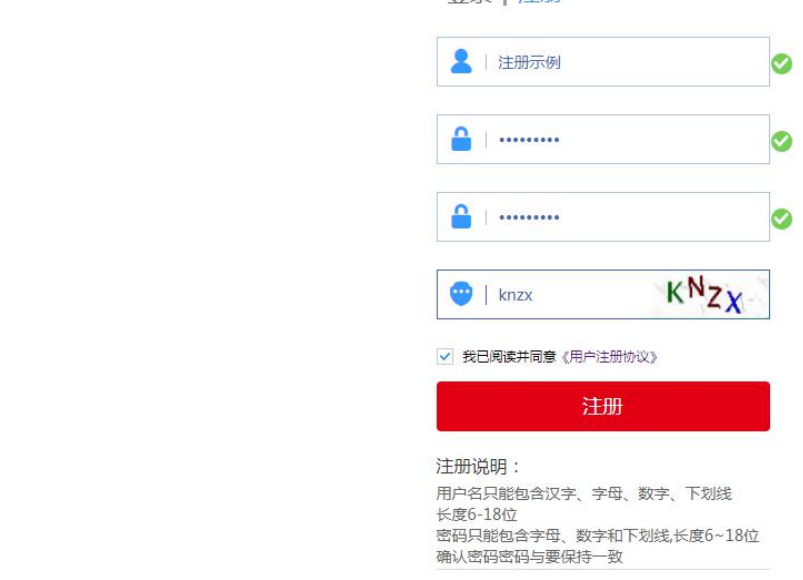

注册成功后页面跳转至设置- 个人资料- 基本信息页, 用于完善考生用户的基本信息内容。

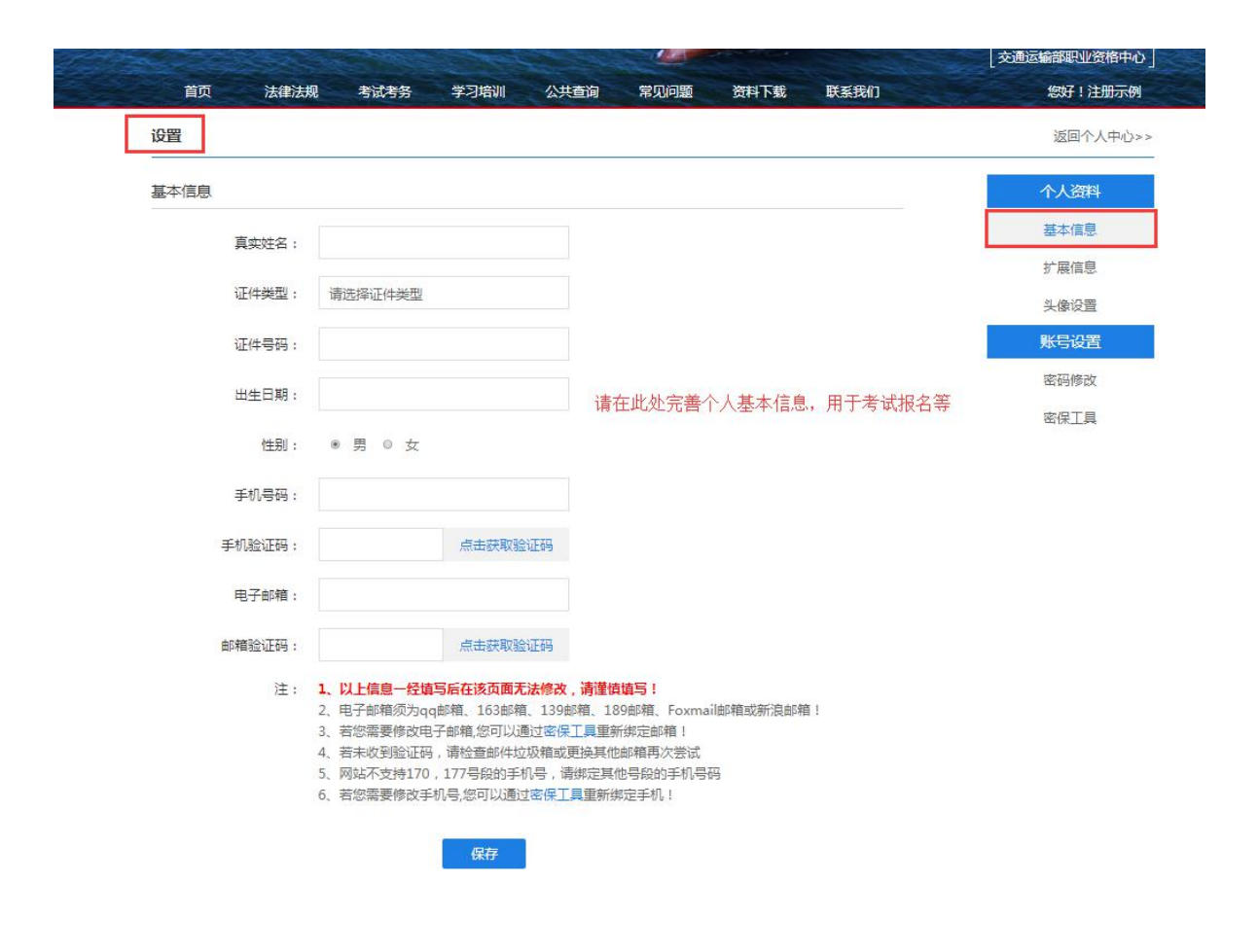

根据要求填写各项个人信息,具体操作如下所示:

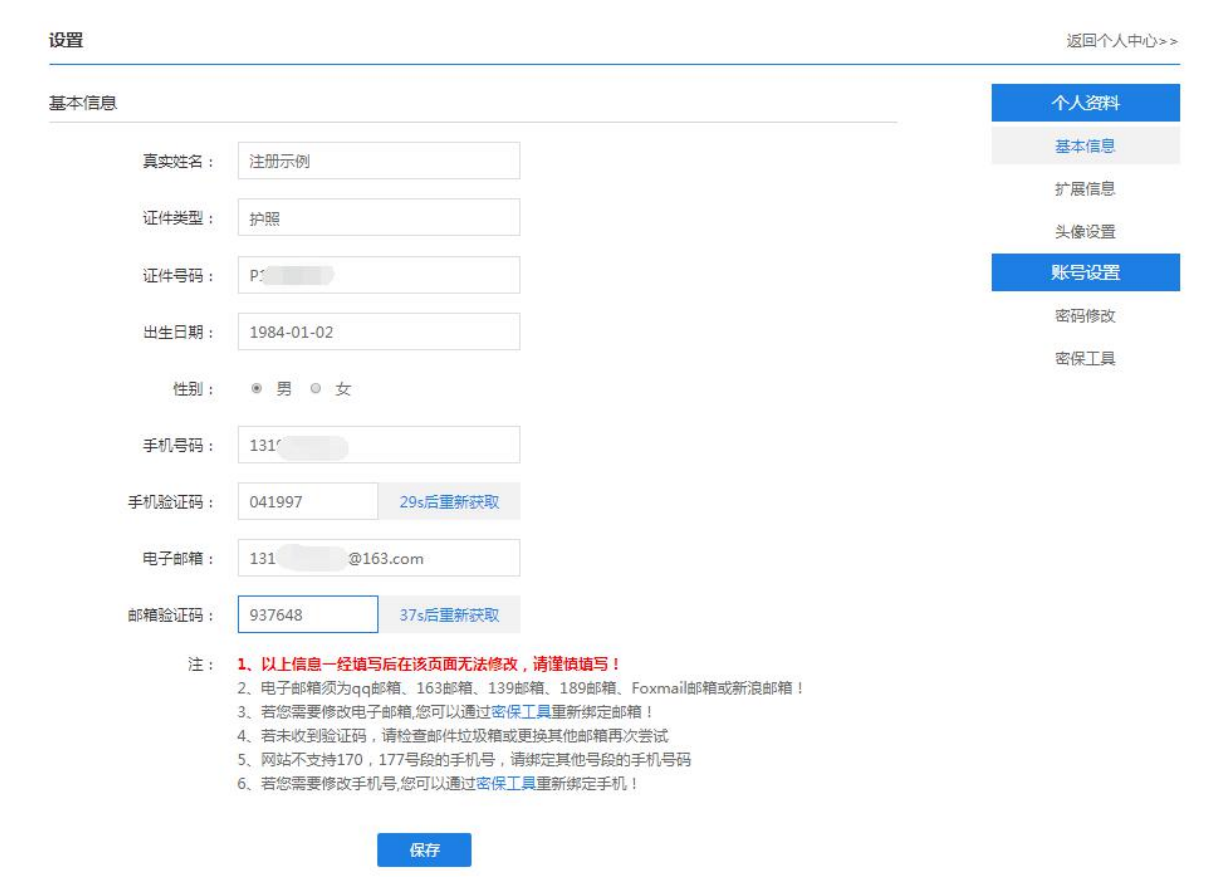

信息完善后,点击保存按钮,单击考试考务进入考试报名环节。

# 1.2. 报名信息的填写及报名支付

|       |                                 | AL.             |                   |            | ⓒ 返回主站                |
|-------|---------------------------------|-----------------|-------------------|------------|-----------------------|
|       |                                 |                 | •                 | The states |                       |
| 全<br> | 国危险货物水<br>ANGUO WEIXIAN HUOWU S | 路运输从业人员         | 考核和从业资格管理         |            |                       |
|       |                                 |                 | NO MAIL           | [交〕<br>[交〕 | 通运输部水运局<br>回运输部职业资格中心 |
|       | 首页   法律法规                       | 考试考察   学习培训   公 | 共查词   常见问题   资料下载 | 联系我们       | 您好!注册示例               |
|       | 考试报名流程:                         |                 |                   |            | X/)                   |
|       |                                 |                 | + 6 + 6           | - 🙆 -      |                       |
|       | 在线报名 选择可                        | 服名项目 阅读报名须知、协议  | 文 确认报名信息 支付       | 查看报考记录     | A JENNERVIE           |
|       |                                 | 全国水路            | 9危险品运输从业人员考试考点安排  |            | $\langle O \rangle$   |
| 地区    | : 请选择 🔻 ;                       | 青选择 ▼ 考试类型:     | 请选择    ▼          | 考试中心: 请选择  | •                     |
|       | 考试地区                            | 考试中心            | 剩余座位总数            |            | 建之入口                  |
|       |                                 |                 |                   |            |                       |
|       |                                 |                 |                   |            |                       |
|       |                                 |                 |                   |            |                       |

进入考试考务模块如上图,可以看到全国水路危险品运输从业人员考试考点 安排,考生选择所在地区的考场来进行考试的报名。具体操作如下图所示:

|                                                                     | X                      |                  |         |
|---------------------------------------------------------------------|------------------------|------------------|---------|
| 首页   法律法规 考试                                                        | 考务   学习培训   公共查询   常见问 | 回题   资料下载   联系我们 | 您好!注册示例 |
| 考试报名流程:<br>正式报名<br>在线服名<br>() () () () () () () () () () () () () ( | 四日 阅读报名须知、协议 确认报名信     | → <b>そ</b> →     |         |
| -/-                                                                 | 全国水路危险品运输从业            | 人员考试考点安排         |         |
| 地区:                                                                 | 市 考试类型: 危险货物水路运输从业人    | 人员资格(港口) ▼ 考试中心: | 考试中心    |
| 考试地区                                                                | 考试中心                   | 剩余座位总数           | 报名入口    |
|                                                                     | 心中远考                   | 18               | 立即报名    |

选择完成后进入考试报名须知页面。

考生仔细阅读考试报名须知,点击确认进入考试报名信息填写页面。正确选 中考试科目和考试时间。

在线报名

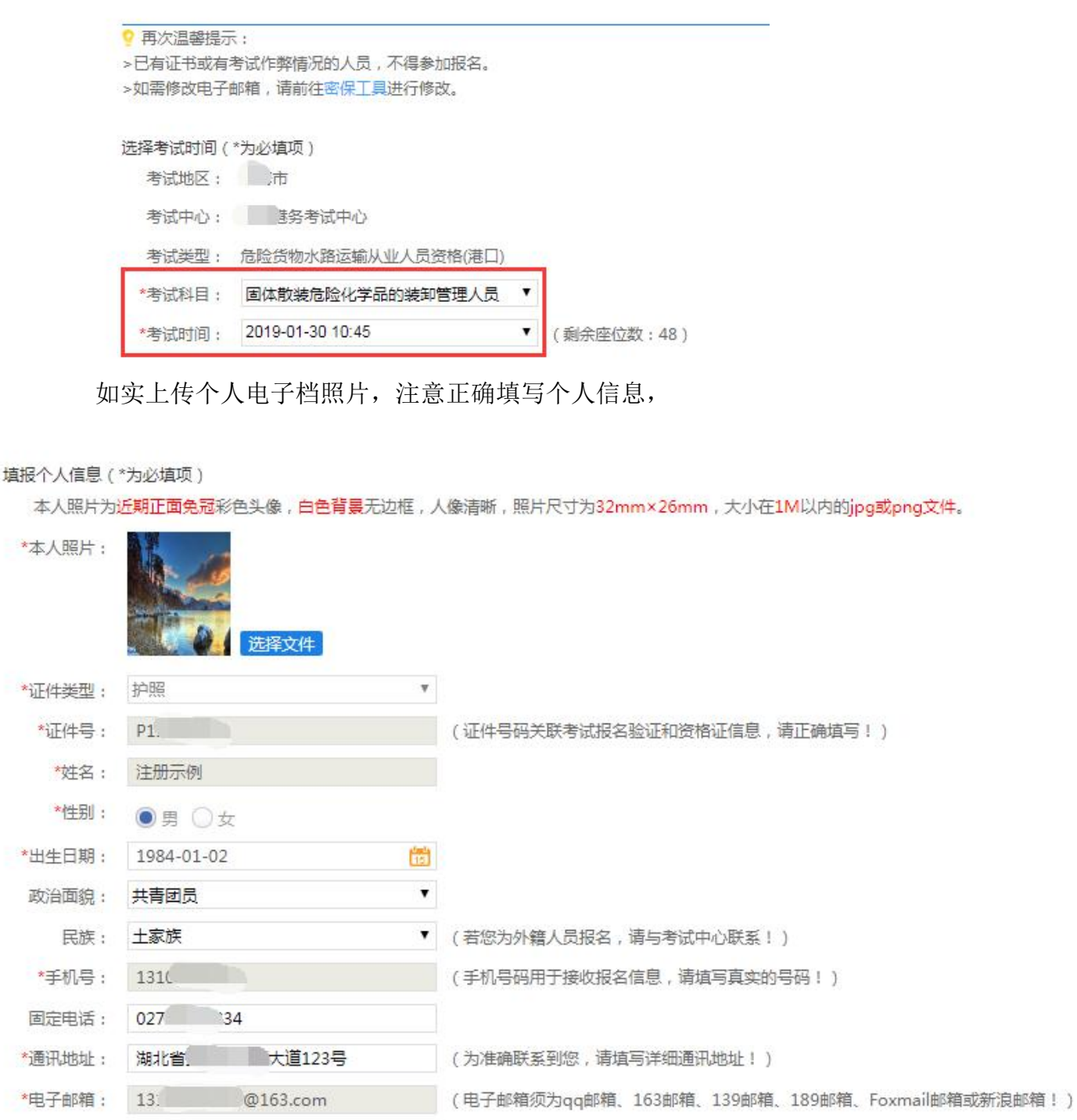

参照下图正确填写考生教育背景和工作经历,注意正确填写个人信息

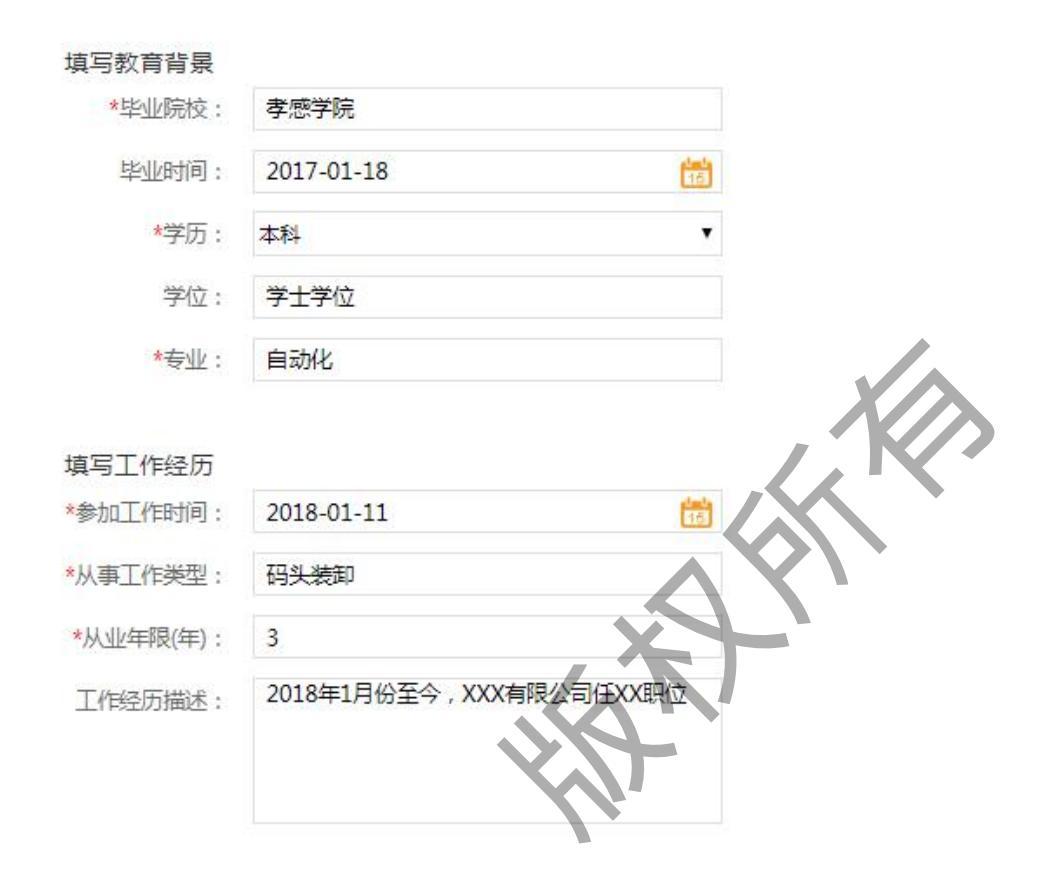

参照下图正确填写技能资格及奖惩和所在单位情况。

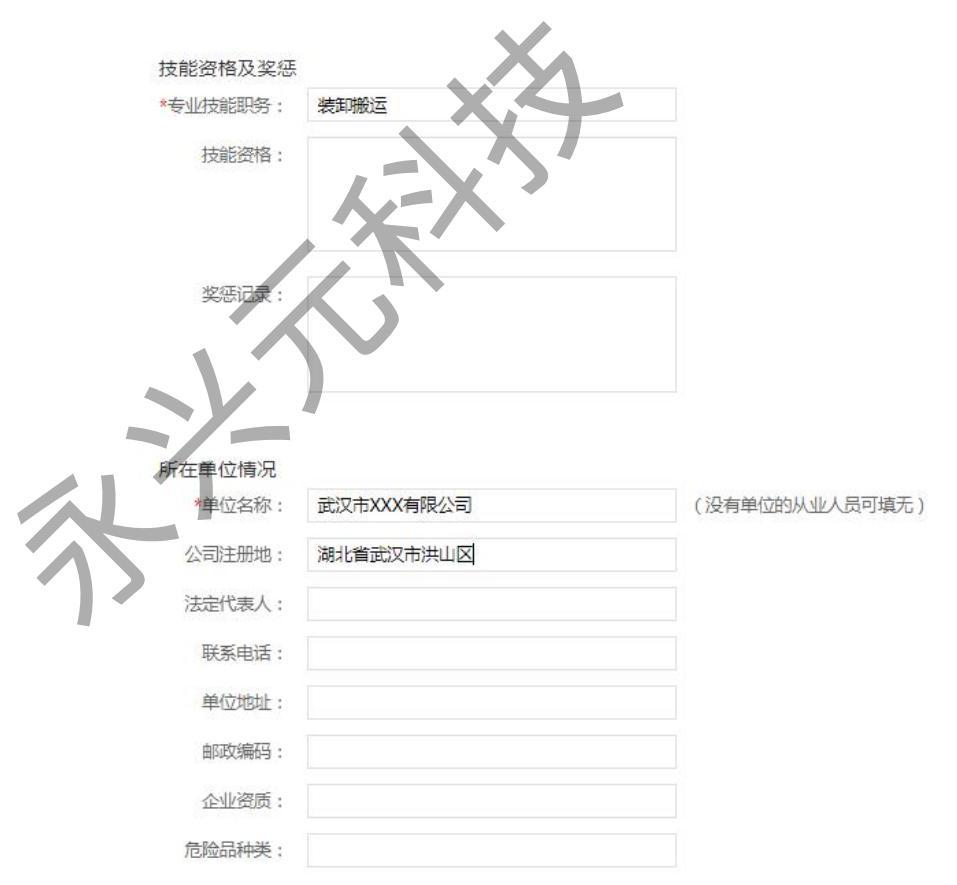

正确填写所有信息完成后,点击确认进入确认报名费用环节。具体页面如下

#### 所示:

|     | 确认考试信息               |                                                                                                    |
|-----|----------------------|----------------------------------------------------------------------------------------------------|
|     | 考试中心:                | 考试中心                                                                                                    |
|     | 考试类型:                | 危险货物水路运输从业人员资格(港口)                                                                                                    |
|     | 考试科目:                | 固体散装危险化学品的装卸管理人员                                                                                                    |
|     | 考试时间:                | 2019-01-30 09:00-10:30                                                                                                    |
|     |                      |                                                                                                    |
|     | 确认个人信息               |                                                                                                    |
|     | 4八鼎片:                |                                                                                                    |
|     |                      |                                                                                                    |
|     | 证件类型:                | 护照                                                                                                    |
|     | 证件号:                 | P1                                                                                                    |
|     | 姓名:                  | 注册示例                                                                                                    |
|     | 性别:                  | 男                                                                                                    |
|     | 出生日期:                | 1984-01-02                                                                                                    |
|     | 政治面貌:                | 共青田员                                                                                                    |
|     | 民族:                  | 土家族                                                                                                    |
|     | 手机号:                 | 131                                                                                                    |
|     | 固定电话:                | 027                                                                                                    |
|     | 通讯地址:                | 湖北省 大道123号                                                                                                    |
| 4   | 确认教育背 <mark>景</mark> |                                                                                                    |
|     | 毕业院校:                | 孝感学院                                                                                                    |
|     | 毕业时间:                | 2016-01-18                                                                                                    |
|     | 学历:                  | 本科                                                                                                    |
|     | 学位:                  | 学士学位                                                                                                    |
|     | 专业:                  | 自動化                                                                                                    |
|     |                      |                                                                                                    |
|     | 确认工作经历<br>参加工作时间;    | 2618-01-10                                                                                                    |
| 1   | 从业工作类型:              | 装印桥云                                                                                                    |
|     | 从业年限:                | 3年                                                                                                    |
|     | 工作经历描述:              | 2018年1月份至今,于XXX公司任XX职位                                                                                                    |
|     | 确认技能姿格及              | <b>炉</b> 征                                                                                                    |
|     | 专业技能职务:              | 码头装卸                                                                                                    |
|     |                      |                                                                                                    |
|     | 确认所在单位情》             |                                                                                                    |
|     | <b>甲位石</b> 桥;        |                                                                                                    |
|     | 公司注册理:               | Although and a second and a second and a second and a second and a second a second |
| : A | 确认报名费用               |                                                                                                    |
| 1   | 您此次进行考试报             | 段名的费用为:¥0.01                                                                                                    |
| [   | 返回修改                 | 确定                                                                                                    |

确认信息无误后,单击"确定"按钮进入报名支付费用环节,具体如图:

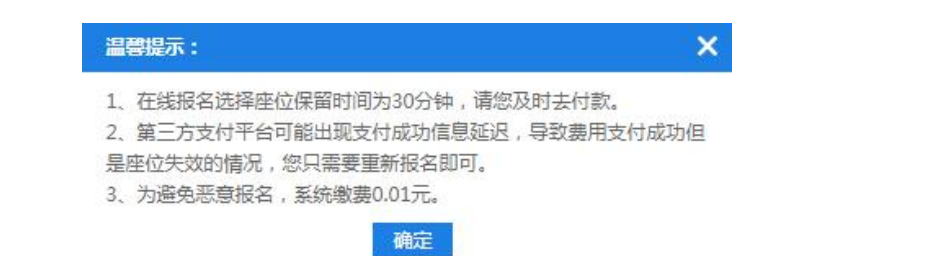

确认信息无误后,单击确定进入下个环节,具体如图所示:

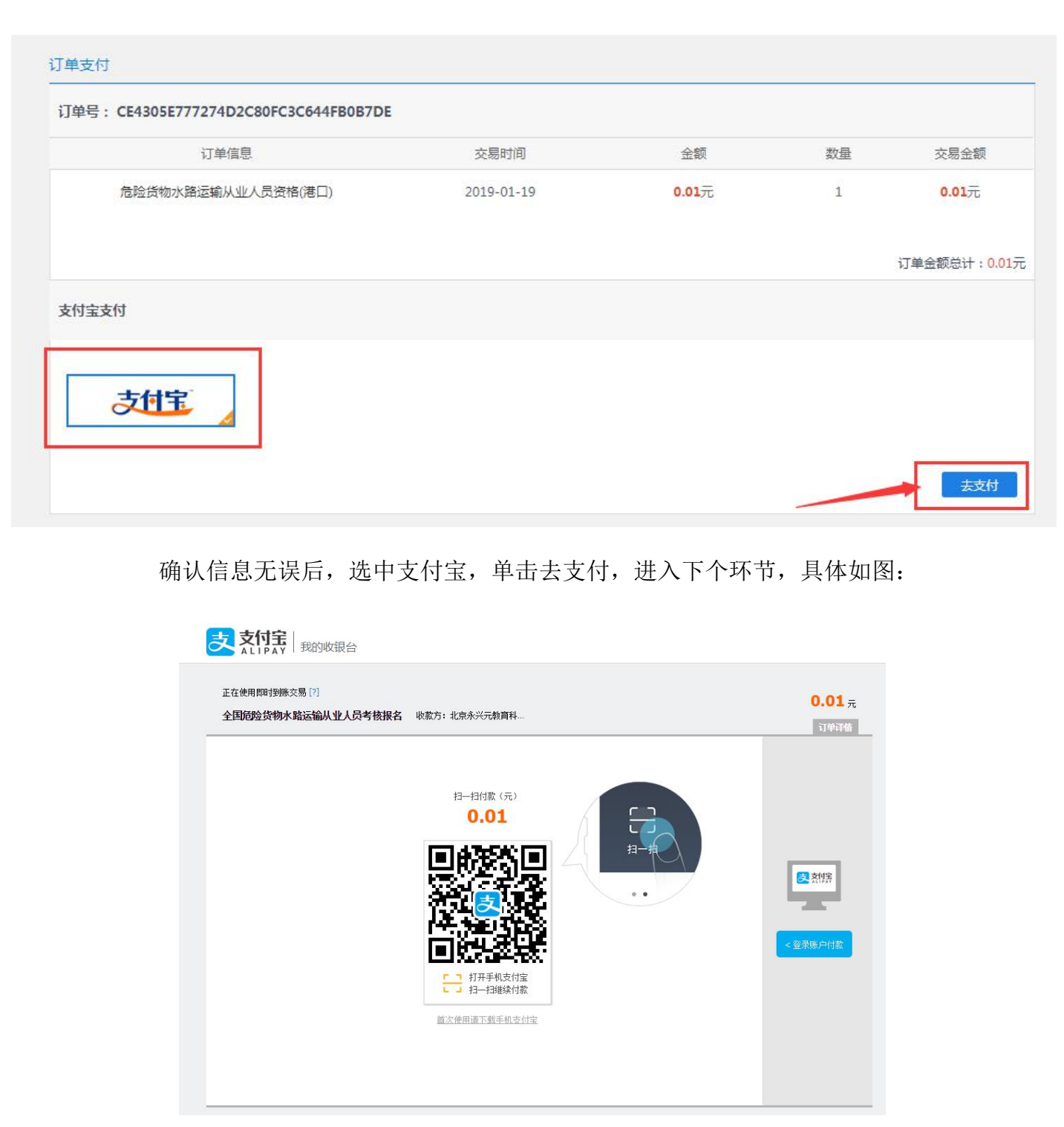

使用手机扫一扫完成支付,系统会进入下一个环节,具体如图:

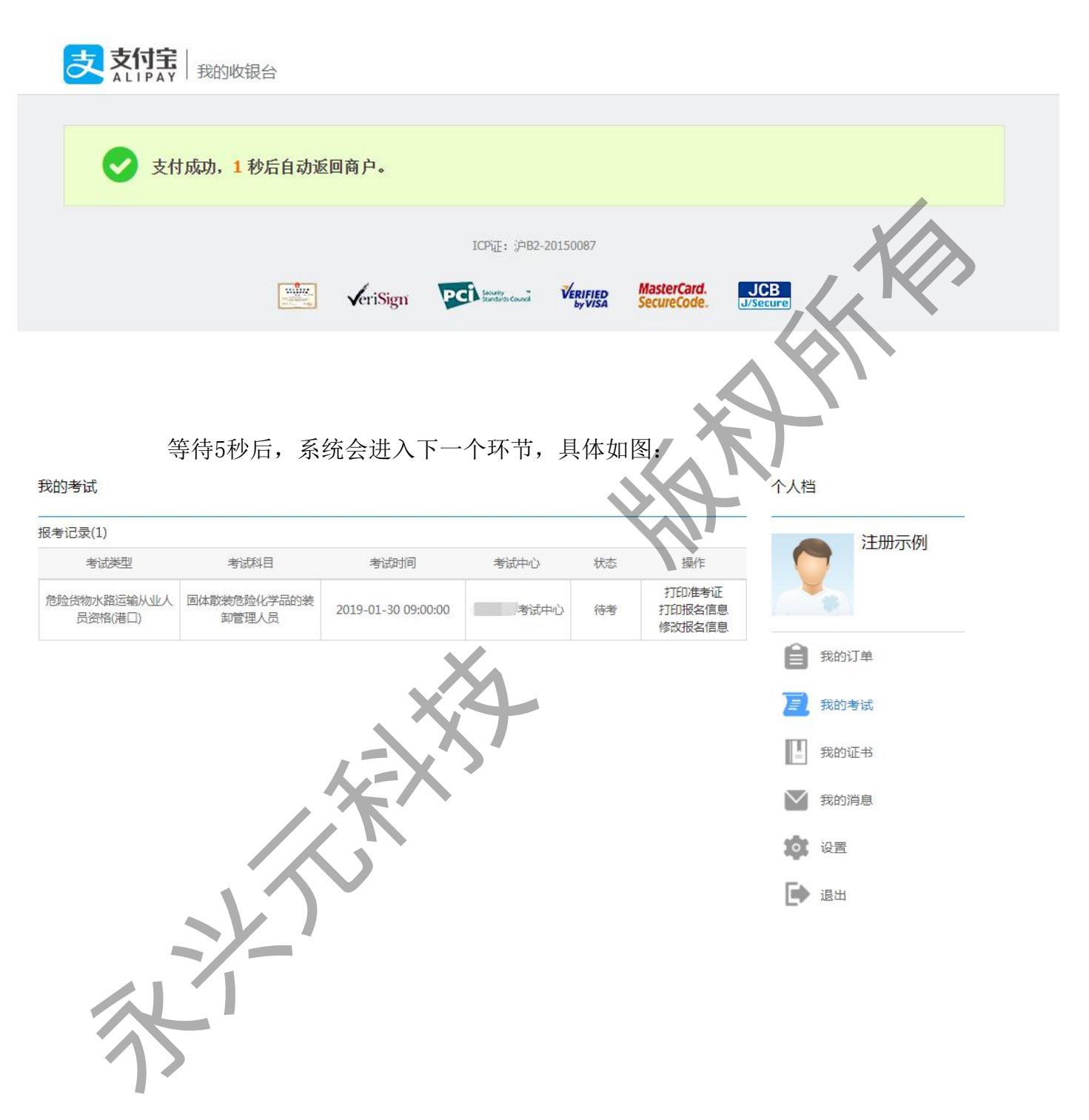

到此页面就显示报名成功了,考生可以自由选择打印准考证和打印报名信息。

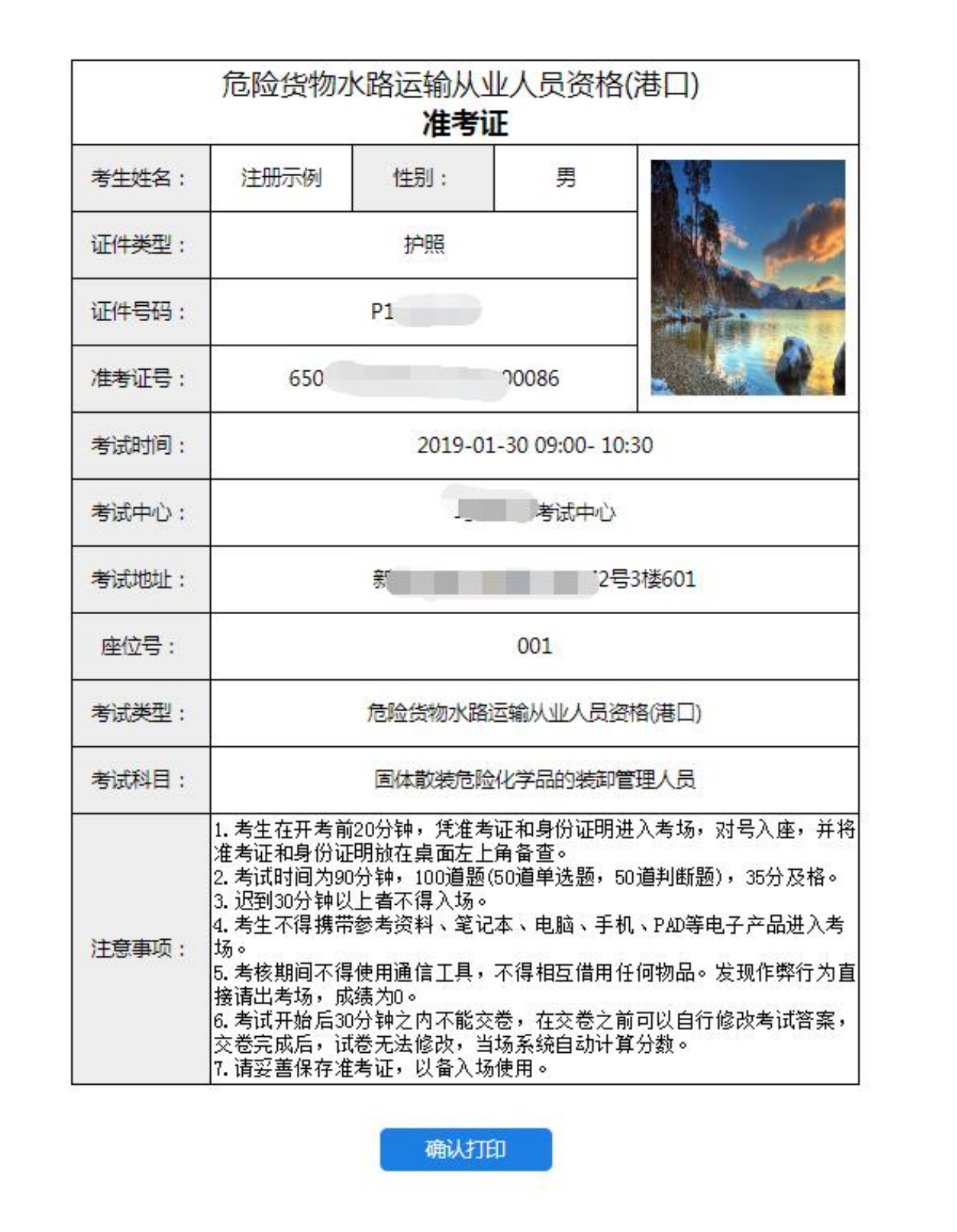

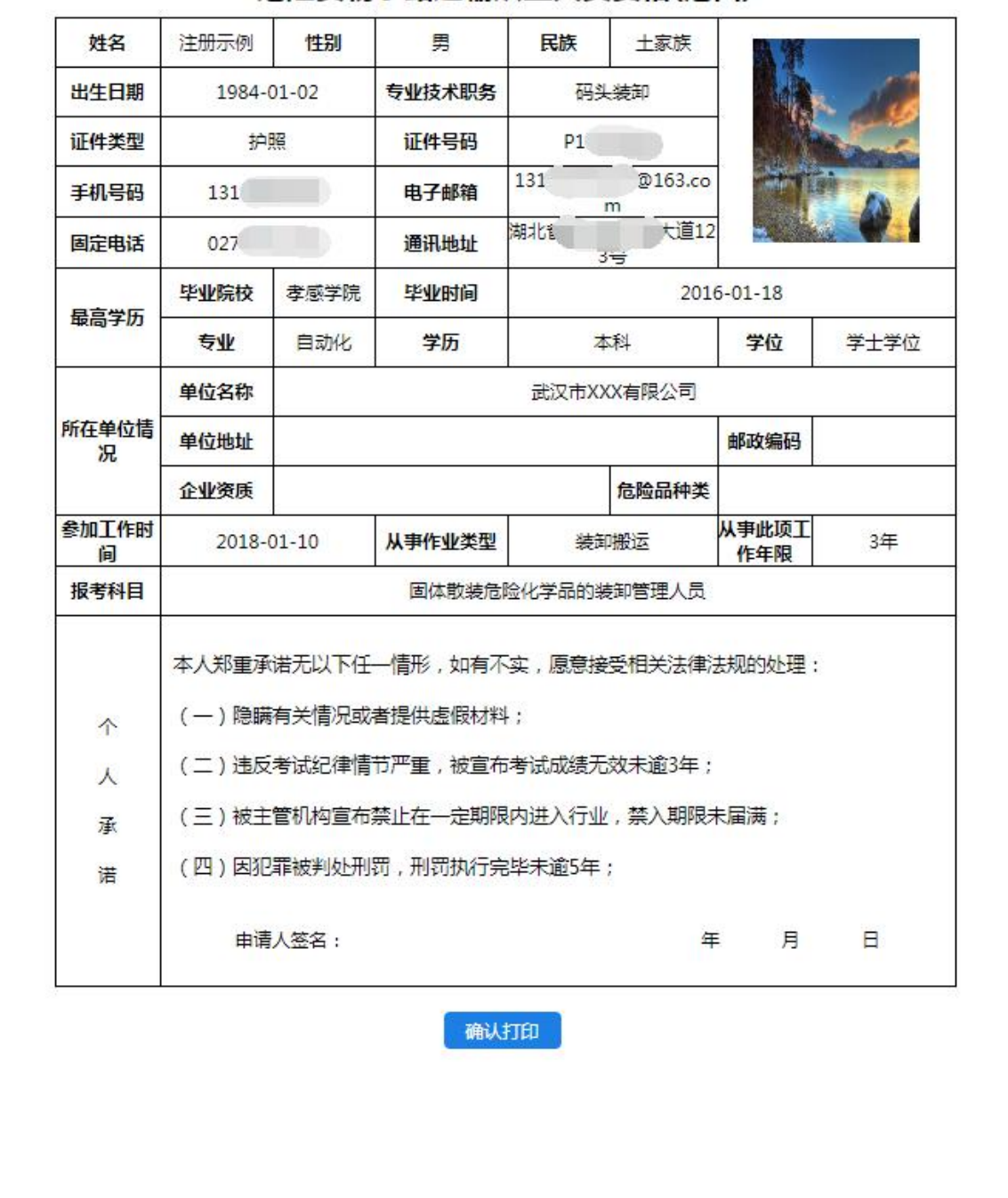

危险货物水路运输从业人员资格(港口)

修改个人报名信息:考生报名成功或考试结束后,可修改因操作失误的个人信息。

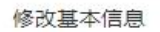

本人照片为近期正面免冠彩色头像,白色背景无边框,人像清晰,照片尺寸为32mm×26mm,大小在1M以内。

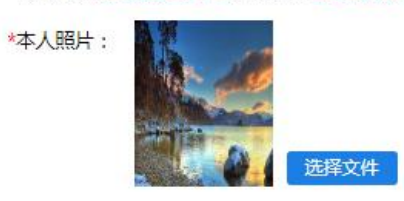

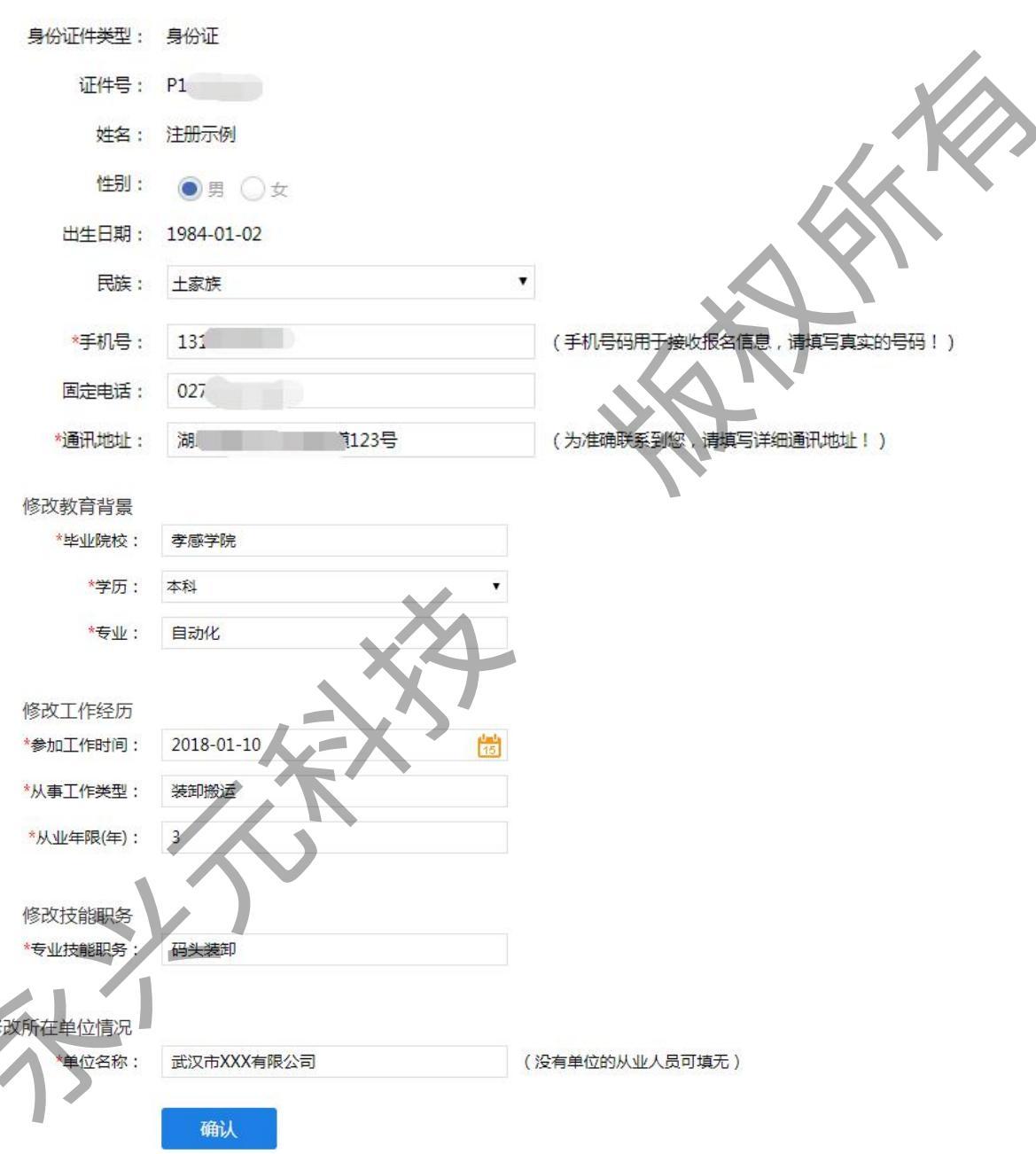

### 1.3. 报名所需要注意事项

1、考生使用网上报名,为避免恶意报名,占用考场资源,考生需通过支付 宝进行0.01元缴费。

2、请不要在网吧等不安全的计算机环境报名,以确保您的银行账户安全。

3、网上报名的考生录入基本信息报名并支付成功后,可自行打印准考证, 并妥善保存。

4、考生报名成功后,如果没能及时打印准考证,可进入"我的考试",进行打印。

5、如果报名费用支付成功,无法打印准考证,请及时与当地考试服务中心 联系或者咨询全国危险货物水路运输从业人员管理平台技术客服。

6、已确认报名成功的考生,请于考试当天带上本人有效身份证明原件及复 印件以及报考条件要求的有关材料到所在地考试报名审核部门办理相关手续后, 方可进入考场考试。

7、请于报名时确认考试的日期和时间,报名成功后,将无法修改考试时间。

8、如已发布考试场次安排报满,下次具体考试时间请咨询当地考试组织机构。

9、已经有同一专业证书的人员是不是无法报考同一专业了,从系统里能否直接屏蔽。